## Lathund rekvisition terminalglasögon Lupin (Proceedo)

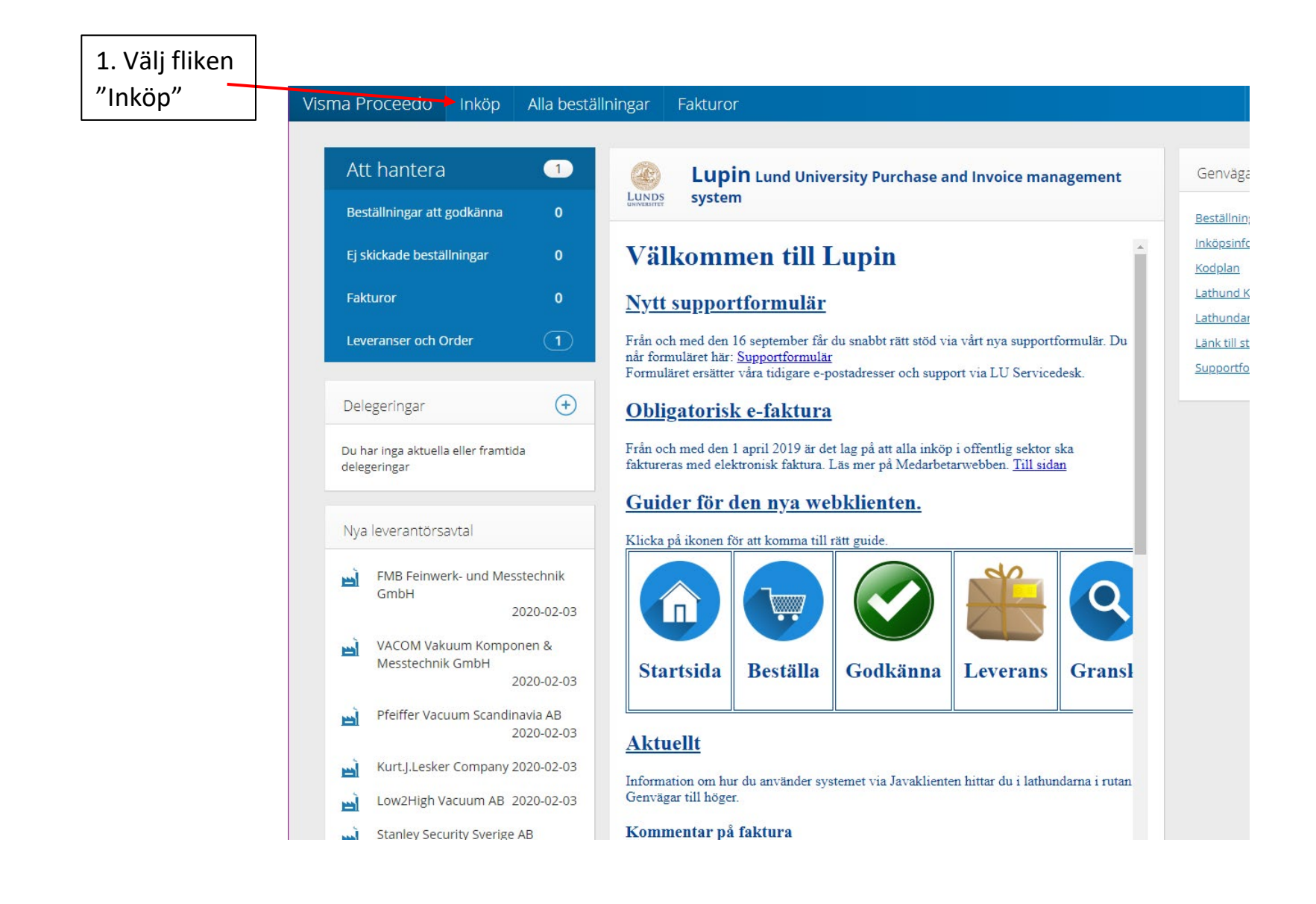

|                                                                          | 2. Sök på "glasögon rekvisition"                                                       |                                                                                                    |                                    |                                                     |
|--------------------------------------------------------------------------|----------------------------------------------------------------------------------------|----------------------------------------------------------------------------------------------------|------------------------------------|-----------------------------------------------------|
| beställningar                                                            | Fakturor                                                                               | <b>)</b>                                                                                                    | Ellinor Weise<br>Lunds universitet | ~ (U)                                               |
| ()                                                                       | glasögon rekvisition XQ 🗆 🔥 🗆                                                          | 🖬 🗌 💋 Välj märkning                                                                                                    | R Återställ sida                   |                                                     |
|                                                                          | Hittade 14 artiklar                                                                    | Sortera på: Relevans                                                                                                    | V 🕞 Jämför                         |                                                     |
| ilsovård<br>atoriet<br>handling                                          | Rekvisition Synsam - Löddeköpinge<br>Artikel nr: Rekvisition Synsam - Löddeköpinge 🏾 🔥 | Synsam Lödde Info<br>köpinge<br>Avsett för: Arbetsmiljö och<br>hälsovård<br>Avsett för: Glasögon<br>Avtal 23.3-6372-2022-001 | 1 100,00 SEK / 1pcs<br>Fyll i      |                                                     |
|                                                                          |                                                                                        | Leveranstid: Lagervara.<br>Levereras enligt avtal.                                                                           |                                    | 3. Välj vilken                                      |
| tatet<br>Artiklar ≎<br>Isovård 14                                        | Rekvisition Synsam - Ystad<br>Artikel nr: Rekvisition Synsam - Ystad                   | Synsam Ystad Info<br>Avsett för: Arbetsmiljö och<br>hälsovård<br>Avsett för: Glasögon<br>Avtal 23.3-6372-2022-001            | 1 100,00 SEK / 1pcs<br>Fyll i      | Synsam du vill<br>gå till och klicka<br>på "Fyll i" |
| Artikiar 🛟                                                               |                                                                                        | Leveranstid: Lagervara.<br>Levereras enligt avtal.                                                                           |                                    |                                                     |
| l 1<br>obilia 1<br>gatan 1<br>äknegatan 1<br>inge 1<br>1<br>ad Centrum 1 | Rekvisition Synsam - Emporia<br>Artikel nr: Rekvisition Synsam - Emporia               | Synsam Empo Info<br>ria<br>Avsett för: Arbetsmiljö och<br>hälsovård<br>Avsett för: Glasögon<br>Avtal 23.3-6372-2022-001      | 1 100,00 SEK / 1pcs<br>Fyll i      |                                                     |
| 1<br>n 1<br>g- 1                                                         | Rekvisition Synsam - Eslöv<br>Artikel nr: Rekvisition Synsam - Eslöv                   | Levereras enligt avtal.<br>Synsam Eslöv Info<br>Avsett för: Arbetsmiljö och<br>hälsovård                                     | 1 100,00 SEK / 1pcs<br>Fyll i      |                                                     |
| 1                                                                        |                                                                                        | Avsett för: Glasögon                                                                                                    |                                    |                                                     |

## <u>Sök produkter</u>

| din tid hos<br>sern<br>Till tidbokning Synsam                                                                                                    | r + namn:                                                                                                    | (12 siffror + text)                                               | 5. Skriv in din                                   |
|----------------------------------------------------------------------------------------------------|----------------------------------------------------------------------------------------------------|-------------------------------------------------------------------|---------------------------------------------------|
| <ul> <li>* Synbesvär i arbetet:</li> <li>* Typ av besvär:</li> <li>Rekvisitionen avsen<br/>Bildskärmsglasögon<br/>Skyddsglasögon<br/>Annat än bildskärmsarbete</li> <li>Avståndsförhålland</li> <li>* Avstånd 1/Skärm:</li> <li>* Avstånd 2 /Manus:</li> <li>* Avstånd 3/Tangentbord:</li> <li>* Skärmtimmar/dag:</li> <li>Beskrivning av arbetsu<br/>Dina huvudsakliga arbetsu</li> <li>* Här kan du även ange övri</li> </ul> | Ja       Vilket:       Image: Image: Im | höver slutföra beställningen i formuläret och skicka ordern i Lup | uppgifter i<br>formuläret                         |
| * Fakturareferens:<br>Kostnad:<br>Giltighet:                                                                                                    | Maxkostnad 1100 kr. I de fall specialglas behövs ges<br>Rekvisitionen giltig i max 2 månader från utfärdande                                                                                                    | ; kostnadsförslag.<br>et.                                         | 6. Skriv ditt eget<br>namn som<br>fakturareferens |

|                                                                                                    | 8. Klicka på kundvagnen                | 9. Klicka på "Fortsätt"                                                                             |
|----------------------------------------------------------------------------------------------------|----------------------------------------|----------------------------------------------------------------------------------------------------|
|                                                                                                    |                                        |                                                                                                    |
| na Proceedo Inköp Alla beställningar Fakturor                                                                                                    | 1 10                                   | D0,00 SEK 🔝 🕐 🧏 Ellinor Weise                                                                       |
| produkter Pestä                                                                                                    | Iningens namn                          | a om Ta bort alla                                                                                   |
| Minsta beställningsvolym:       1 pcs         Beställs i antal om:       1 pcs         Leveranstid:       Lagervara. Levereras enligt                                                                        | Rekvisition Synsam - Lödd pcs 1        |                                                                                                    |
| avtal.                                                                                                    |                                        | pinge                                                                                               |
| Rekvisition Glasögon - Ta med orderko       Totalt belo         Fyll i dina uppgifter samt vilken typ av synhjälpmedel det gälle       godkänts av chef. Observera att skärmbild på beställningsform         | pp (Exkl. moms)<br>Visa alla artiklar  | 1 100,00 SEK<br>046-211 727273<br>info@synsam.com                                                   |
| * Beställningen avser: Personnr + namn:     1985041     * Mobilnummer beställare:     0703620360     Bokad tid och datum     Till tidbokning Synsam     Observera att du även behöver slutföra beställninger | n i formuläret och skicka ordern i Lur | rskontakt<br>Namn Fredrik Ohlsson<br>Telefon 076-8081365<br>E-post <u>fredrik.ohlsson@synsam.co</u> |
| * Synbesvär i arbetet:                                                                                                    | 🔿 Nej                                  | m                                                                                                   |
| * Typ av besvär: Dålig synskärpa Rekvisitionen avser:                                                                                                    |                                        |                                                                                                    |
| Skyddsglasögon Vilket:                                                                                                    |                                        |                                                                                                    |
| Avståndsförhållanden (anges i cm)                                                                                                    |                                        |                                                                                                    |
| * Avstånd 1/Skärm:     5t       * Avstånd 2 /Manus:     4t       * Avstånd 3/Tangentbord:     3t       * Skärmtimmar/dag:     8                                                                              | för avstånd                            |                                                                                                    |
| Beskrivning av arbetsuppgifter:<br>Dina huvudsakliga arbetsuppgifter (Max 300 tecken.)<br>* Här kan du även ange övriga mått för t ex arbete i labb, se bilden ovan till höger.<br>Administration            |                                        |                                                                                                    |

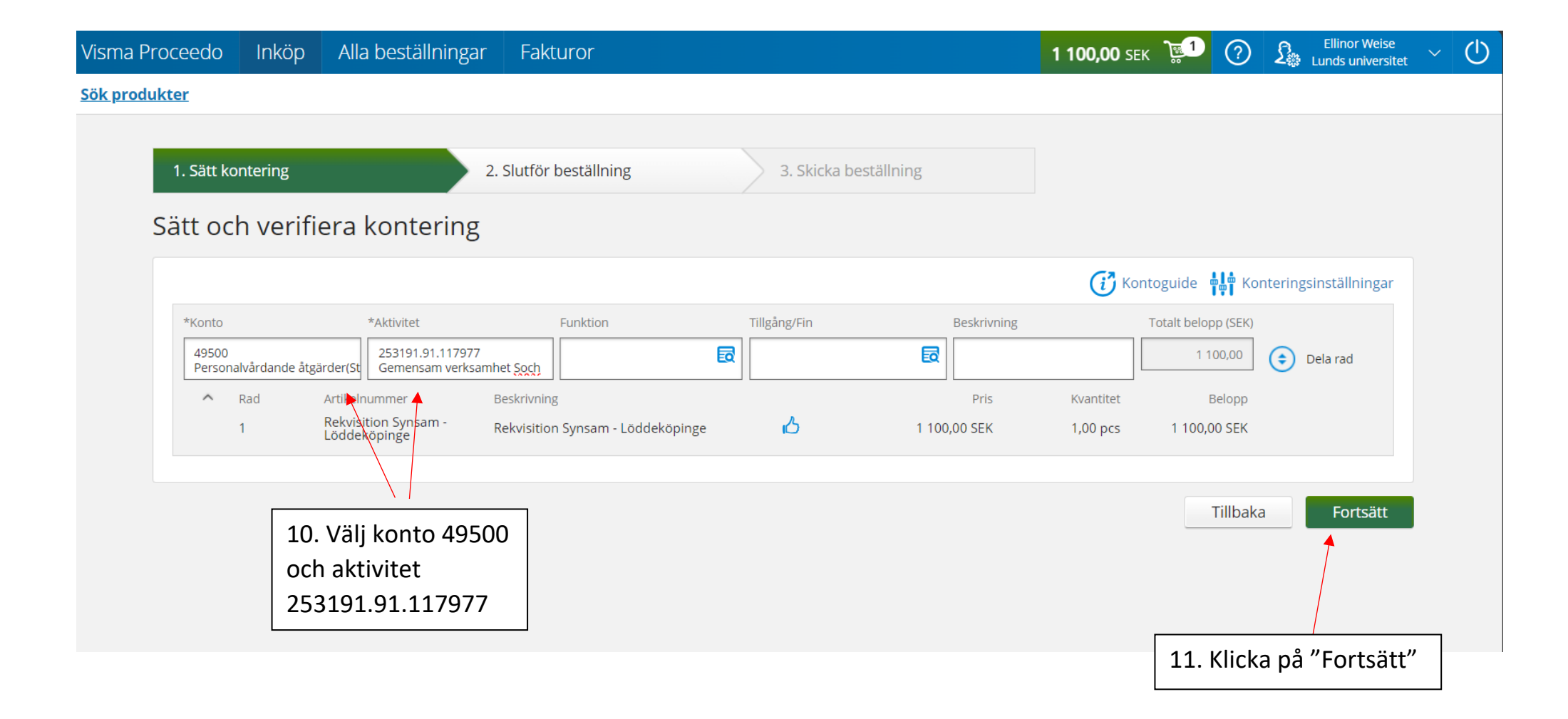

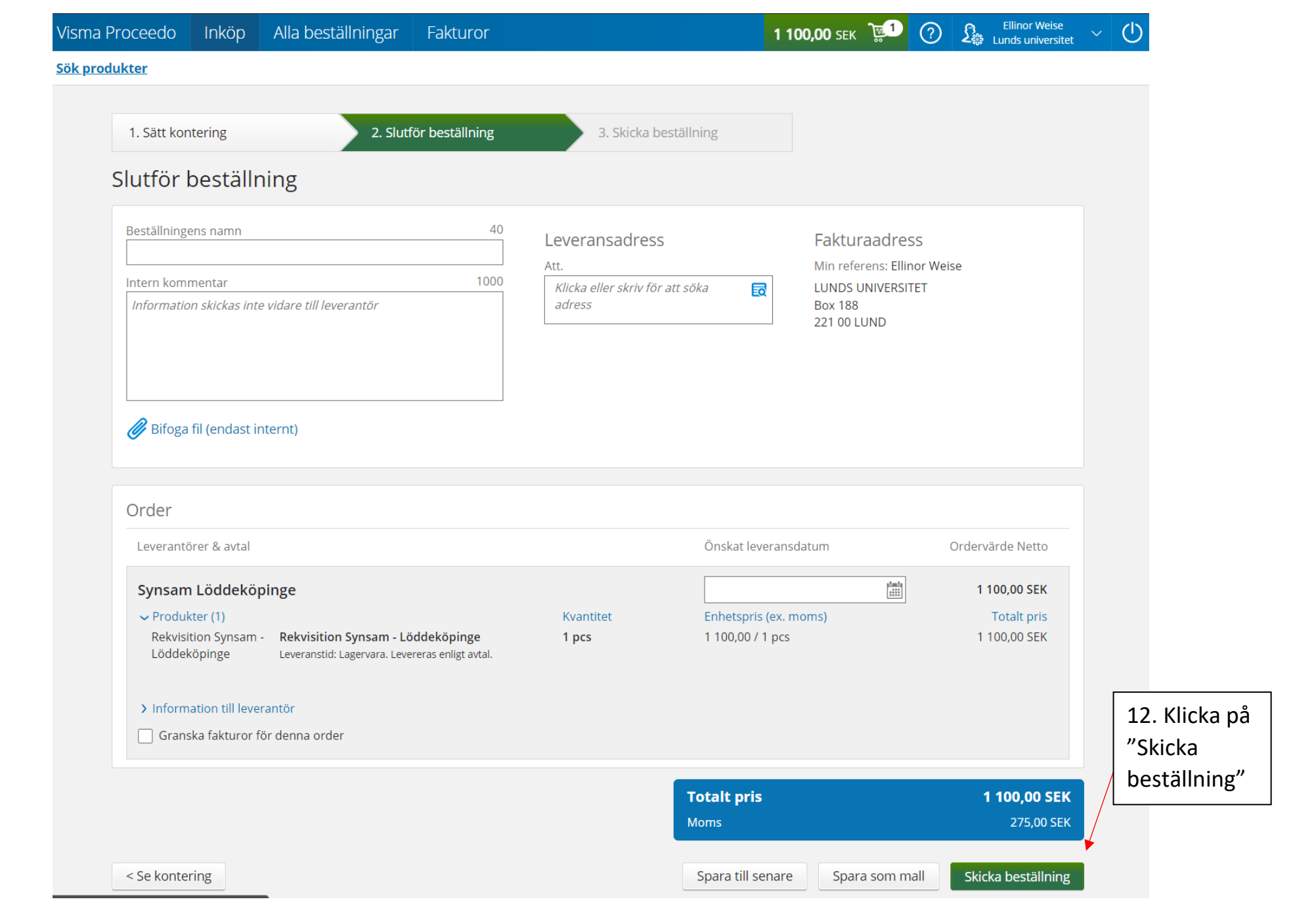

När du skickat beställningen går den till prefekt för attest. När beställningen är godkänd skickas en orderkopia till dig som du ska skriva ut och ta med till synundersökningen.